## Założenia wstępne:

- Aby założyć mecz osoba go tworząca MUSI MIEĆ nicki wszystkich zawodników drużyny przeciwnej biorącej udział w rozgrywce i wpisywać ich parami (na pozycjach N i S – jedna, oraz W i E – druga)
- Należy uważać, by zbyt szybko nie kliknąć opcji "ZAŁÓŻ MECZ" (patrz niżej pełna instrukcja), bo wówczas "zapisywać się" będą do niego losowi gracze z BBO.
- W przypadku błędu w zakładaniu meczu spróbuj założyć go z innego nicku BBO (poprosić trenera/kapitana przeciwnej drużyny)

## Instrukcja krok po kroku:

- 1. Zaloguj się na BBO
- 2. Odszukaj i kliknij "Competitive"
- 3. Odszukaj i kliknij "Mecze"
- 4. Odszukaj i kliknij "Załóż mecz"
  - 1. Wypełnij pola dot. identyfikacji meczu wg wzoru jak niżej:
    - i. W polu "nazwa" wpisz: "Mistrzostwa DZBS"
    - ii. W polu "opis" wpisz: DRUŻYNA A (nazwa) DRUŻYNA B (nazwa)
    - iii. W polu "TEAM 1" wpisz nazwę DRUŻYNY A, a w polu "TEAM 2" nazwę drużyny B
  - 2. Kliknij "Opcje" i dokonaj ustawień meczu:
    - i. W polu liczba rozdań wpisz "16"
    - W polu "opcje" odklikaj (odznacz) dwa pola: "zezwól na rozmowę z kibicami" żeby nikt z oglądających nie mógł pisać do graczy, oraz "barometr" żeby wynik meczu nie był znany w trakcie jego trwania.
  - 3. Kliknij "zarezerwuj miejsce" i wypełnij składy drużyn:
    - i. Skład TEAMU 1 (zawodnicy NS będą na jednym stole, a zawodnicy EW na drugim)
    - ii. Skład TEAMU 2 (jw.)
    - iii. UWAGA: nie wypełniamy SKŁADÓW NA POSZCZEGÓLNE STOŁY, ale SKŁADY POSZCZEGÓLNYCH DRUŻYN – tu można się pomylić!
- 5. Kliknij "ZAŁÓŻ MECZ" (aby to było możliwe, wszyscy uczestnicy meczu muszą być gotowi do meczu)
  - 1. Jeśli pojawi się komunikat, że któryś z graczy nie jest zalogowany należy sprawdzić czy jest obecny i ewentualnie poczekać na niego
  - Jeśli pojawi się komunikat, że któryś z graczy "odrzucił zaproszenie" do meczu – należy powtórnie kliknąć "ZAŁÓŻ MECZ", niczego nie zmieniając w ustawieniach

## Jak znaleźć wynik meczu i przekazać link do rozegranego meczu po jego rozegraniu?

- 1. Wejdź na www.bridgebase.com
- 2. Nie logując się kliknij "HAND RECORDS"
- 3. W polu "enter username" wpisz nick dowolnego zawodnika, który grał mecz i kliknij "get hands"
- 4. Klikamy na link meczu, który został zakończony (około 10 min po zakończeniu się pojawia zapis)

5. Powinno się wyświetlić: http://webutil.bridgebase.com/v2/tview.php?t=.....